## **Changing Email Signatures**

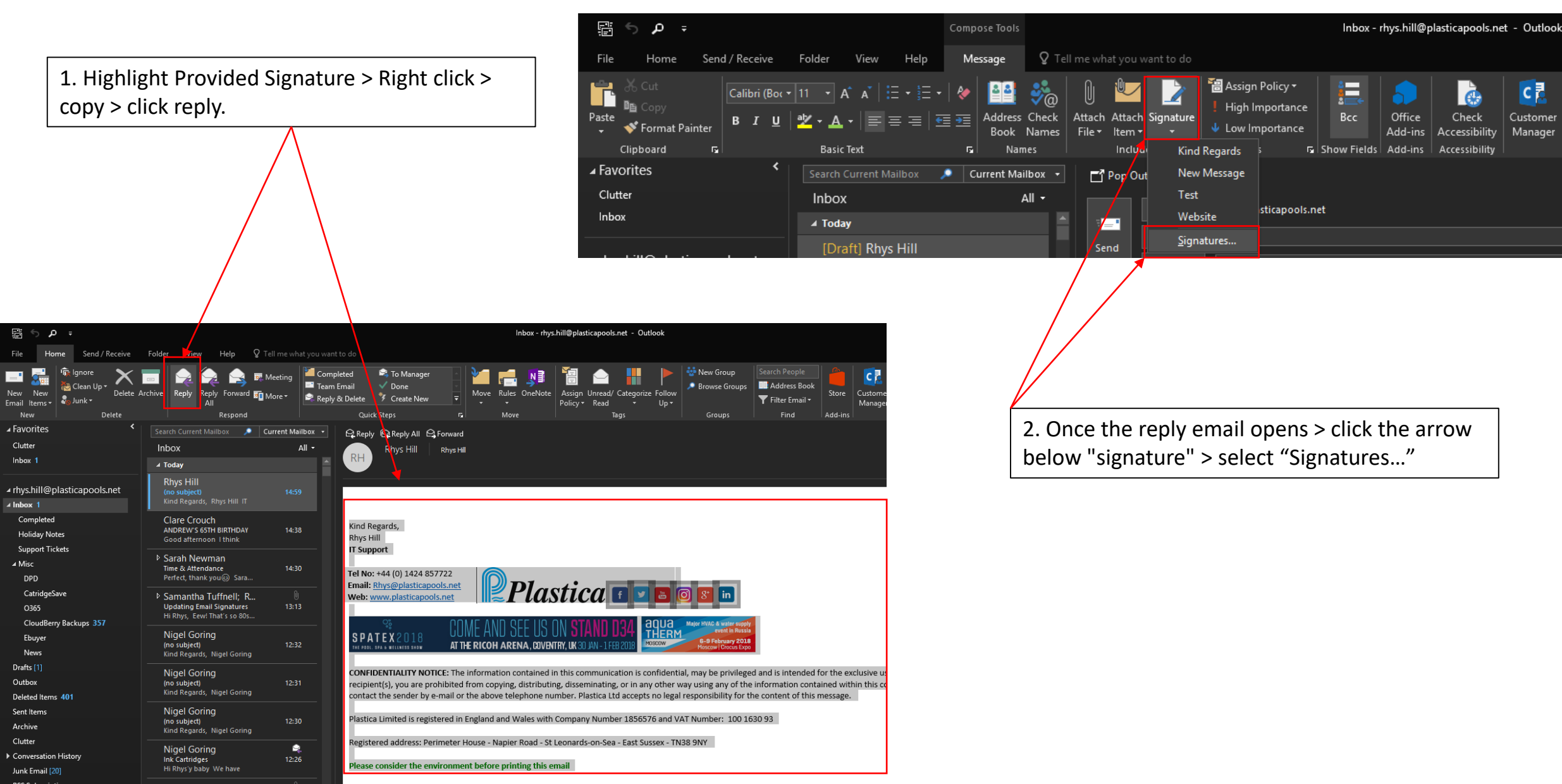

3. Select your current signature from the list.

| Signatures and Stationery                                                                                                    |                                                                                                    | ?                      | ×                                                                     |                           |                                                                                                 |
|----------------------------------------------------------------------------------------------------|----------------------------------------------------------------------------------------------------|------------------------|-----------------------------------------------------------------------|---------------------------|-------------------------------------------------------------------------------------------------|
| E-mail Signature Personal Stationery                                                                                                    |                                                                                                    |                        |                                                                       |                           |                                                                                                 |
| E-mail Signature Personal Stationery Select signature to edit 2018 Kind Regards New Message Test  Edit signature Calibri (Body) ↓ 11 ♥ B I U ✓ Kind Regards, Rhys Hill IT Support Tel No: +44 (0) 1424 857722 Email: Rhys@plasticapools.net Web: www.platicapools.net | Choose default signature<br>E-mail <u>a</u> ccount: rhys@plasticapools.r<br>New <u>m</u> essages: New Message<br>Replies/forwards: Kind Regards<br>Bename<br>Automatic $\square$ $\blacksquare$ $\equiv$ $\blacksquare$ $\blacksquare$ Business Car<br><b>Plastica</b> | d 📄 🕀                  | <ul> <li>✓</li> <li>✓</li> <li>✓</li> <li>✓</li> <li>Ancel</li> </ul> | 5. N<br>sele<br>dro       | Make sure your new signature is<br>ected in the "New Messages"<br>p down list, then Click "OK". |
| X                                                                                                    |                                                                                                    |                        |                                                                       |                           | 1                                                                                               |
|                                                                                                    | 4. Paste the previously cop<br>the current one and amen<br>Job Title, Telephone etc)                                                                                                    | d any de<br>, then cli | ature<br>tails<br>ick "s                                              | e over<br>(Name,<br>ave". |                                                                                                 |